ウィンドウのテンプレート保存①

ウィンドウをお好みの内容に設定してテンプレートとして保存しておくことができます。

### ■テンプレート保存①

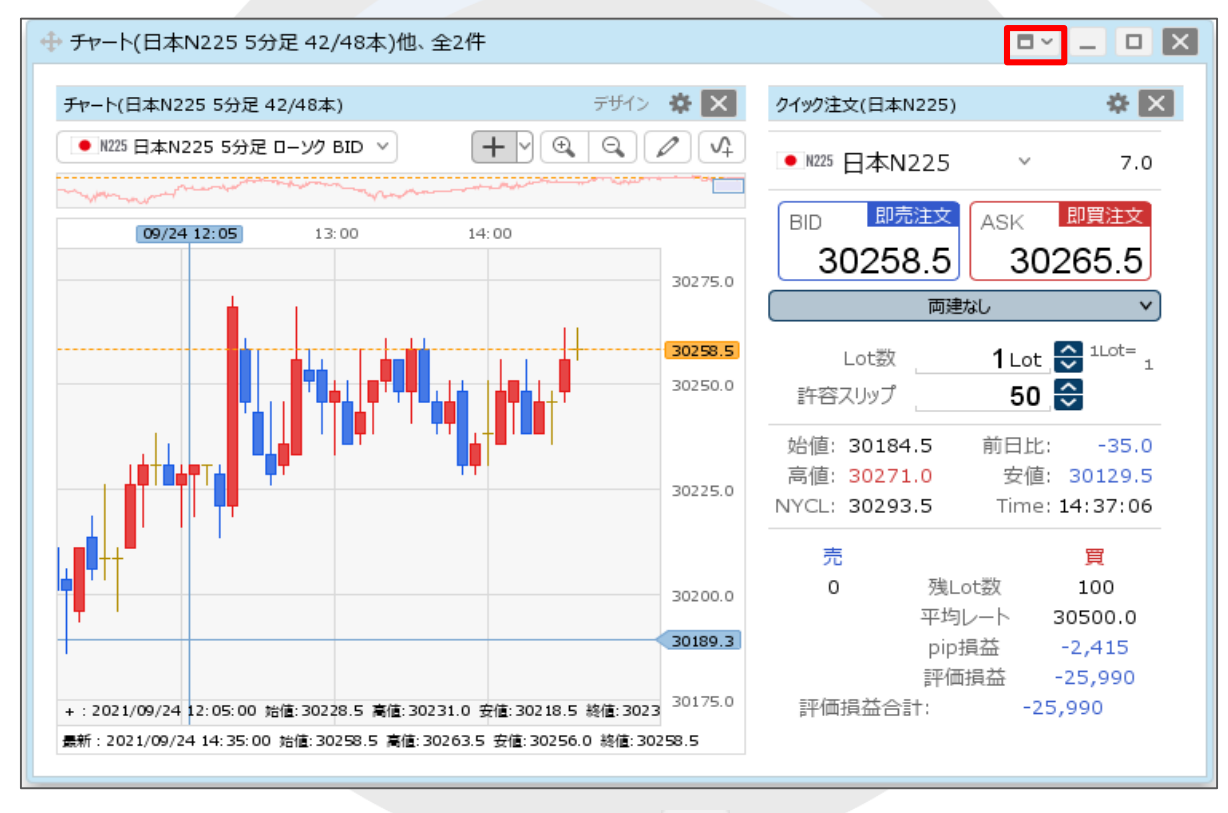

①お好みの設定に変更したウィンドウの右上にある - をクリックします。

ウィンドウのテンプレート保存2

### ■テンプレート保存②

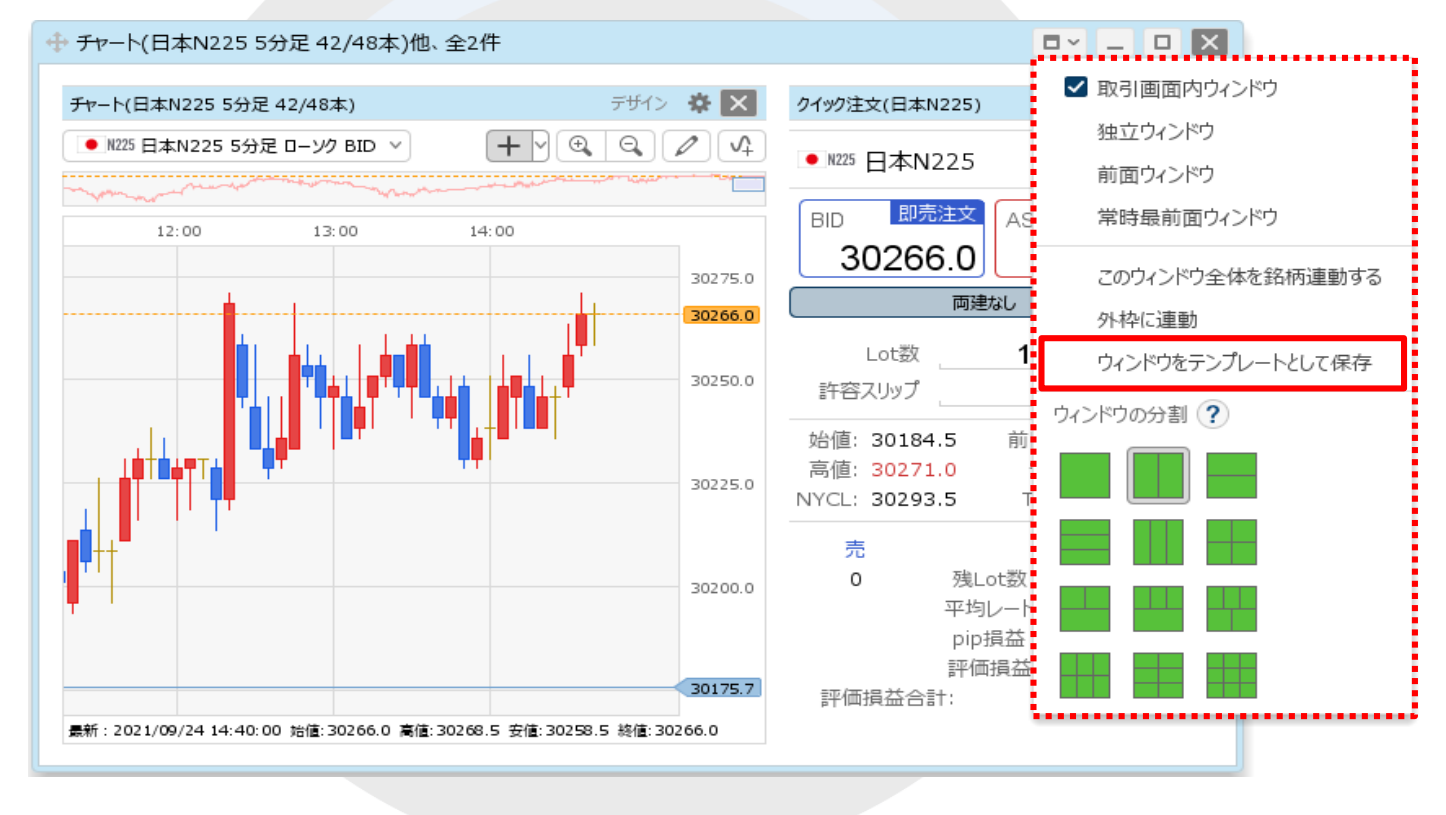

②【ウィンドウをテンプレートとして保存】をクリックします。

ウィンドウのテンプレート保存③

### ■テンプレート保存③

| P 1 - 271-12     | X         | テンプレートの保存                     |           |
|------------------|-----------|-------------------------------|-----------|
| プ ^ 名称           |           | タイプ ^ 名称                      |           |
| テンプレートが登録されていません |           | テンプレートが登                      | き録されていません |
| 存名 新規テンプレート      |           | 保存名<br><del>チャート+クイック注文</del> |           |
| 発択を削除する          | 新規に設定保存する | 選択を削除する                       |           |

# ウィンドウのテンプレート保存④

■テンプレート保存④

LION CFD X テンプレート"チャート+クイック注文"を追加しました **CFD** 設定 お知らせ ログアウト 預託証拠金 有効証拠金 必要証拠金 発注証拠金 評価損益 有効比率 15,000,000 14,974,260 300,000 0 -25.740 4,991.42% 周整」 14:47 家ドル円リアルタイムオーター=81.00円 売り小さめ 14:42 スペイン第2四半期 GD P、前期比+1.1%へ大幅下方改定 注文 ~ レート ~ チャート ~ 取引情報 ~ 損益履歴 🗸 その他情報 ~ 入出金 > ウィンドウ > チャート(日本N225 5分足 42/48本) デザイン 🏠 🔀 クイック注文(日本N225) × × N225 日本N225 5分足 ローソク BID > ● N225 日本N225 7.0 BID 即売注文 ASK 即買注文 12:00 13:00 14:00 30268.0 30261.0 30275.0 両建なし × 30261.0 1 Lot 😂 1Lot= 1 Lot数 50 😂 30250.0 許容スリップ 始値: 30184.5 前日比: -32.5 高値: 30271.0 安値: 30129.5 NYCL: 30293.5 Time: 14:47:53 30225.0 売 買 0 残Lot数 100 平均レート 30500.0 30200.0 pip損益 -2,390 評価損益 -25,740 評価損益合計: -25,740 最新: 2021/09/24 14:45:00 始値: 30263.5 高値: 30266.0 安値: 30256.0 終値: 30261.0 十 > 取引 ✓ チャート 本日の履歴  $\sim$ 

⑤テンプレート追加のメッセージが表示され、
 テンプレートが保存されました。

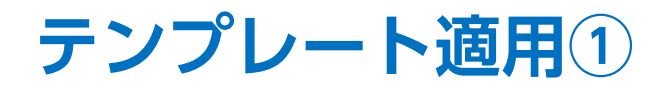

テンプレートとして保存したウィンドウを表示することができます。

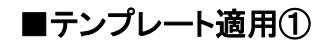

| LION CFD        |          |                                                                           |                                                        |                       |                                                                                                    |          |                   |       |         |              |                                                              | -                                                  |                         | ×    |
|-----------------|----------|---------------------------------------------------------------------------|--------------------------------------------------------|-----------------------|----------------------------------------------------------------------------------------------------|----------|-------------------|-------|---------|--------------|--------------------------------------------------------------|----------------------------------------------------|-------------------------|------|
|                 |          |                                                                           |                                                        |                       |                                                                                                    | サポート/サ   | ービス情報 操           | ᅊ⋜ニℶℱ | 711 Q&A |              | 設定                                                           | お知らせ                                               | ופידעים                 | •    |
| 預託証拠<br>15,000, | ±<br>000 | <sup>准</sup><br>14,                                                       | 动証拠金<br>975,260                                        | 3                     | 》要証拠金<br>00,000                                                                                                    |          | 発注証拠金<br><b>0</b> |       | -2      | ⊮価損益<br>4,74 | ⊧<br>10                                                      | <sup>有</sup><br>4,99                               | <sub>効比率</sub><br>1.759 | 6    |
| 1= ウエストパック      |          | 14:48 1                                                                   | ンフレ高進、多くの                                              | )要因は一時的—              | -ラガルドECB総                                                                                                    | 裁= C N B | с                 | 14:4  | 7 【要人発言 | ∃]ECB        | 総裁「第4匹                                                       | I半期のPEPP!                                          | 購入額の調                   | 壁はテ・ |
| 注文 ~            | ∠⊧       | > チャ<br>ウィンドウ作用<br>テンプレ<br>最後に「<br>ウィンド <sup>ル</sup><br>ウィンド <sup>ル</sup> | 7-ト ×<br>w:提作<br>ートからウィン<br>弱じたウィンド<br>うた 整列する<br>うの管理 | 取引情報<br>ドウを追加<br>うを開く | <ul> <li></li> <li>損益履</li> <li></li> <li></li> <l< th=""><th></th><th>その他情報</th><th>~</th><th>入出金</th><th>~</th><th><b>ウィンドス</b><br/>900000000<br/>722万レート<br/>単位にあ<br/>9021<br/>9021</th><th>5 × ×<br/>からつくPPを送加<br/>につくPPを至く<br/>やき至列する<br/>とPさの世程</th><th></th><th></th></l<></ul> |          | その他情報             | ~     | 入出金     | ~            | <b>ウィンドス</b><br>900000000<br>722万レート<br>単位にあ<br>9021<br>9021 | 5 × ×<br>からつくPPを送加<br>につくPPを至く<br>やき至列する<br>とPさの世程 |                         |      |
|                 |          |                                                                           |                                                        |                       | 2000                                                                                                    |          | -                 |       |         |              |                                                              |                                                    |                         |      |
| 〒 ◇ 取引          |          | ~                                                                         | チャート                                                   | ~                     | 本日の履歴                                                                                                    |          | ~                 |       |         |              |                                                              |                                                    |                         |      |

①画面上部の【ウィンドウ】メニューをクリック、または空白の部分で右クリックをしてメニューを表示します。

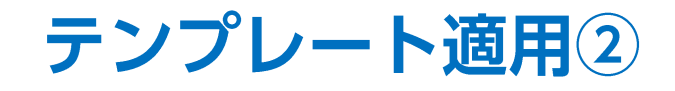

#### ■テンプレート適用②

| 14:48 12/2/高速、多びの要回は一時的一つがルドビCB総裁 = CN B C                14:47 (国大発言)ECB総裁「単本の中学研究会議機構                 は文 v レート v 取引情報 v 損益履歴 v その他情報 v 入出金 v ワンドワ v               ワインドワ w                 ワインドワ 作成・操作               ワインドワ 作成・操作               ワインドワ 作成・操作                 ワインドウ 作成・操作               アンノレート からり ロノドウ を追加               日、「「アンノトウム い 日本                 アンノレート からり ロノドウ たいでを追加             日本             日、                                                                                                    | 預託証拠金<br>15,000,000 | <sup>有効証拠金</sup><br>14,975,260                                                                                          | 必要証拠金<br>300,000          | 発注証拠金<br><b>0</b>          | 評価損益<br>-24,740                       | <sup>有効比率</sup><br>4,991.75%                          |
|----------------------------------------------------------------------------------------------------|---------------------|----------------------------------------------------------------------------------------------------|---------------------------|----------------------------|---------------------------------------|-------------------------------------------------------|
| 注文 v       レート v       チャート v       取引情報 v       損益履歴 v       その他情報 v       入出金 v       ウンドウ w         ビード       レート       レート       < | 具= ウエストパック          | 14:48 インフレ高進、多くの要因                                                                                                    | は一時的―ラガルドECB総裁。           | = CNBC 14:                 | 47 【要人発言】ECB総裁「第4匹                    | 国半期のPEPP購入額の調整はテ-                                     |
|                                                                                                    | 注文 v レート            | <ul> <li>チャート × 取引</li> <li>ウィンドウ作成・操作</li> <li>テンプレートからウィンドウを<br/>最後に閉じたウィンドウを開<br/>ウィンドウを望列する<br/>ウィンドウの管理</li> </ul> | 3)情報 > 損益履歴<br>5)追加<br>8< | <ul> <li>その他情報 </li> </ul> | 入出金 × ウィンド<br>デンルー<br>単版に<br>つい<br>つい | ウ マン<br>いのクインドウを送起<br>に広クインドウを送く<br>ドウを送列する<br>ンドウの世境 |

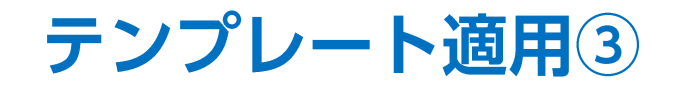

■テンプレート適用③

| テンプレートの適用                                        | テンプレートの適用               | ×             |
|--------------------------------------------------|-------------------------|---------------|
| タイプ ^ 名称                                         | タイプ ^ 名称                |               |
| ユーザー チャート+クイック注文 名前変更                            | ユーザー チャート+クイック注文        |               |
|                                                  |                         |               |
|                                                  |                         |               |
|                                                  |                         |               |
| 選択を削除する このテンプレートを適用する                            | 選択を削除する                 | このテンプレートを適用する |
| 3〕【テンプレートの適用】画面が表示されますので<br>利用したいテンプレートをクリックします。 | <br>④【このテンプレートを適用する】ボタン | ·をクリックします。    |

# テンプレート適用④

■テンプレート適用④

⑤テンプレート適用のメッセージが表示され ウインドウが表示されました。

|                                        | ート"チャート+ウイック注文"から、「            | ウィンドウ"チャー | -卜他、全2件"を          | 追加しました ×                     | ー ロ<br>お知らせ ログパ             | ×<br>ייסר |
|----------------------------------------|--------------------------------|-----------|--------------------|------------------------------|-----------------------------|-----------|
| 預託証拠金 有効証拠金<br>15,000,000 14,975,010   | 必要証拠金<br>300,000               | 発注        | 証拠金<br><b>0</b>    | 評価損益<br>-24,990              | <sup>有効比率</sup><br>4,991.67 | 7%        |
| 15:04 東京外国為替市場概況・15時 ドル円               | 、底堅い 15:02 日経                  | 霍平均24日大引  | け=3日ぶり反発、          | 509円高の3万248円                 | 15:01 DJ-[r                 | 市場の声      |
| 注文 × レート × チャート ×                      | 取引情報 > 損益履歴                    | ∨ その      | 他情報 >              | 入出金 > ウィンド                   | ウ~                          |           |
| ↔ チャート(日本N225 5分足 38/48                | 本)他、全2件                        |           |                    | <b>•</b> -                   |                             |           |
| チャート(日本N225 5分足 38/48本)                | デザイ                            | > 🌣 🗙     | クイック注文(日)          | 本N225)                       | * ×                         |           |
| N225日本N2255分足ローソクBID                   |                                | <b>1</b>  | ● N225 日本          | N225 ~                       | 7.0                         |           |
| 2:00 13:00 1                           | 4:00 15:00                     |           | BID                | ·売注文 ASK 即買                  | 注文                          |           |
|                                        | _                              |           | 3026               | 58.5 <u>30275</u>            | 5.5                         |           |
|                                        |                                | 30275.0   | LotŽ               |                              | ot=                         |           |
|                                        | ·····                          | 30268.5   | 許容スリッフ             | 50 😌                         | 1                           |           |
|                                        |                                | 30250.0   | 始値: 301<br>高値: 302 | 84.5 前日比: -:<br>86.0 安値: 301 | 25.0                        |           |
|                                        |                                |           | NYCL: 302          | 93.5 Time: 15:04             | 4:40                        |           |
|                                        |                                | 30225.0   | 売<br>0             | 買<br>残Lot数 100               | 2                           |           |
| I' T                                   |                                |           |                    | + 均レート 30500<br>pip損益 -2,3:  | 15                          |           |
| <b>奏新:2021/09/24 15:00:00 抽傳・30261</b> | .0 喜信: 30276.0 安信: 30248 5 终信: | 30200.0   | 評価損益。              | 新咖埠硷 -24,9<br>合計: -24,990    | 90                          |           |
|                                        |                                |           |                    |                              |                             |           |
| + ∨ 取引 ∨ <del>チャー</del> ト              | > 本日の履歴                        | ~         |                    |                              |                             |           |

※1つの画面に表示できるウィンドウは8個、パネルは16個が上限です。 テンプレートからウィンドウを表示することで上限数を超える場合は、表示することはできません。

テンプレートの削除①

保存したテンプレートを削除することができます。

■テンプレート削除①

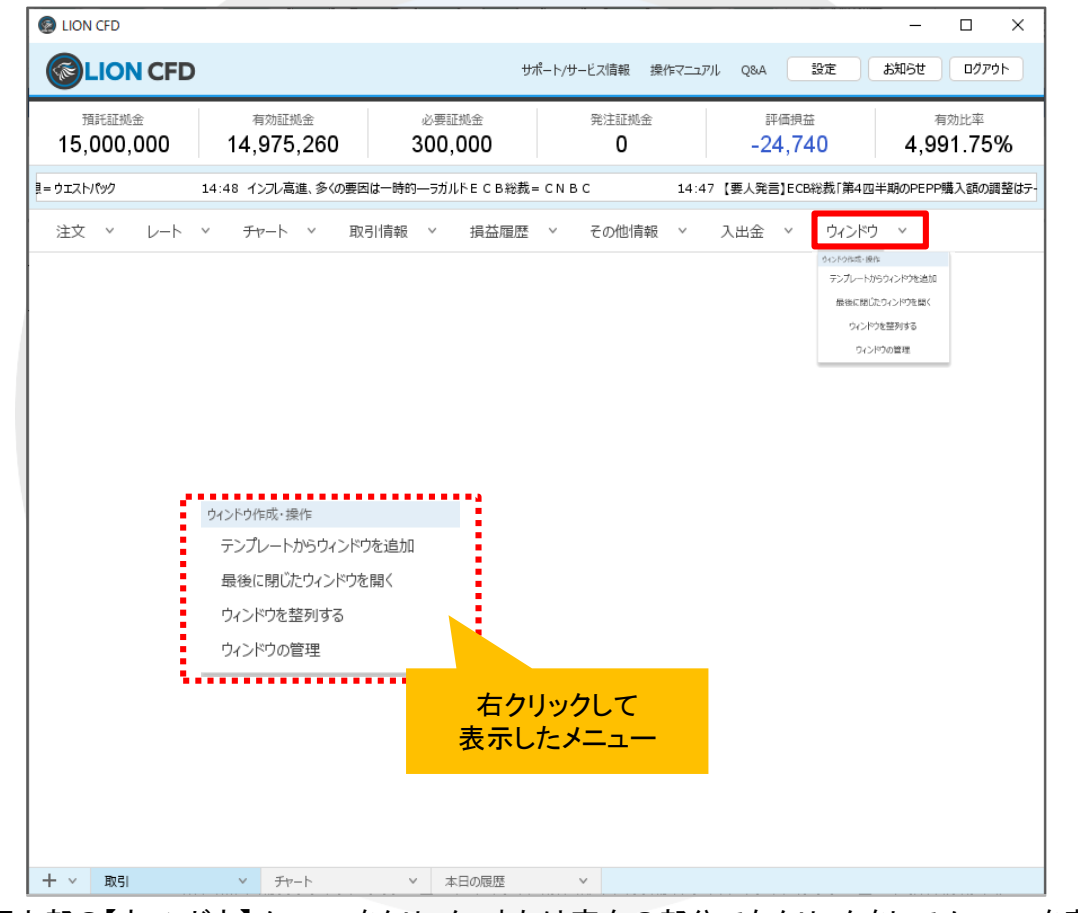

①画面上部の【ウィンドウ】メニューをクリック、または空白の部分で右クリックをしてメニューを表示します。

テンプレートの削除2

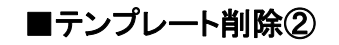

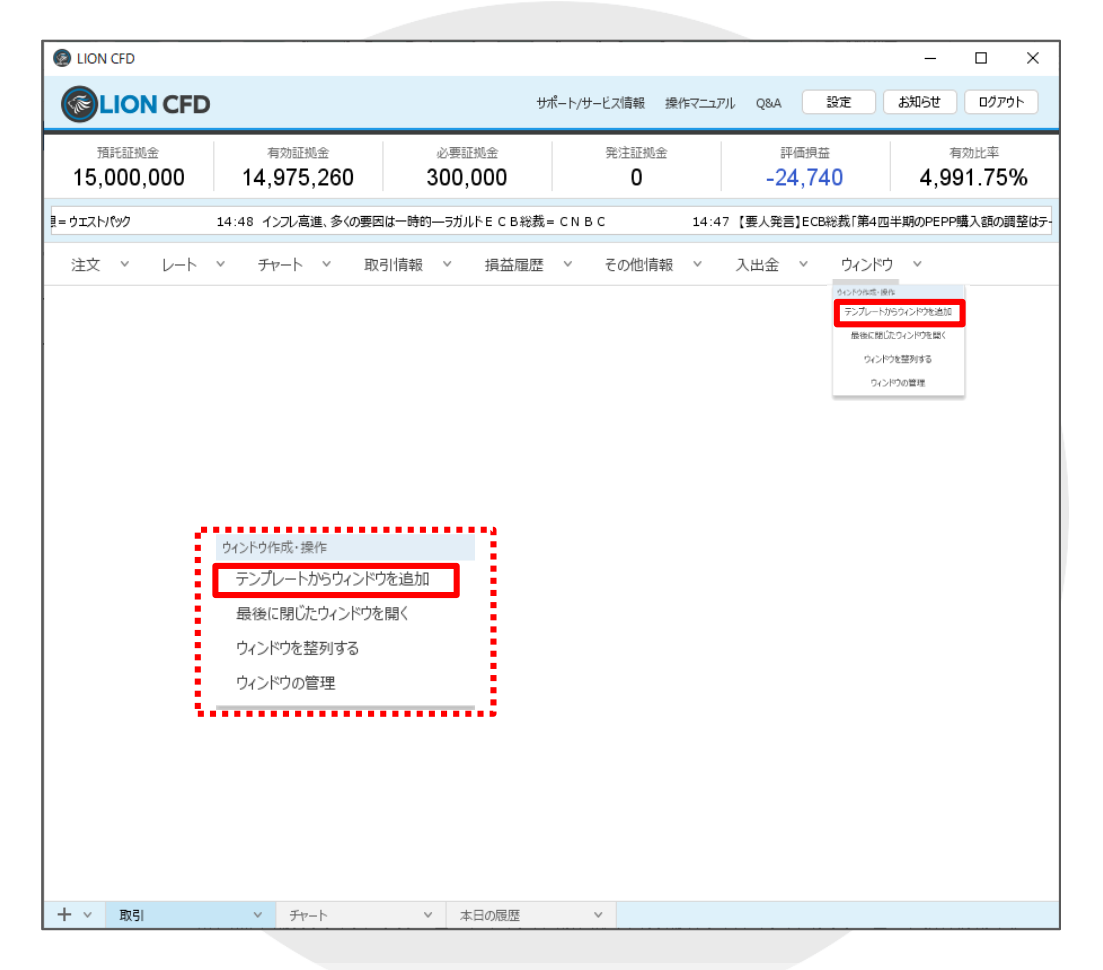

②ウィンドウメニューまたは右クリックメニューから、【テンプレートからウィンドウを追加】をクリックします。

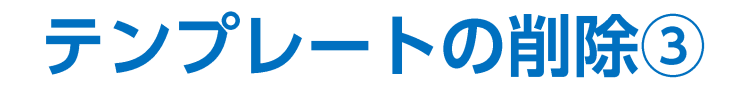

■テンプレート削除③

| テンプレートの適用                                      | テンプレートの適用                    | X            |
|------------------------------------------------|------------------------------|--------------|
| 9イプ ^ 名称<br>ユーザー チャート+クイック注文 名前変更              | タイプ ^ 名称<br>ユーザー チャート+クイック注文 |              |
|                                                |                              |              |
| 選択を削除する このテンプレートを適用する                          | 選択を削除する                      | ワテンプレートを適用する |
| ③【テンプレートの適用】画面が表示されます。<br>削除したいテンプレートをクリックします。 | ④【選択を削除する】ボタンをクリックします。       |              |

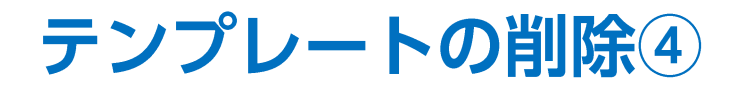

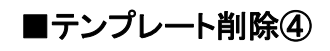

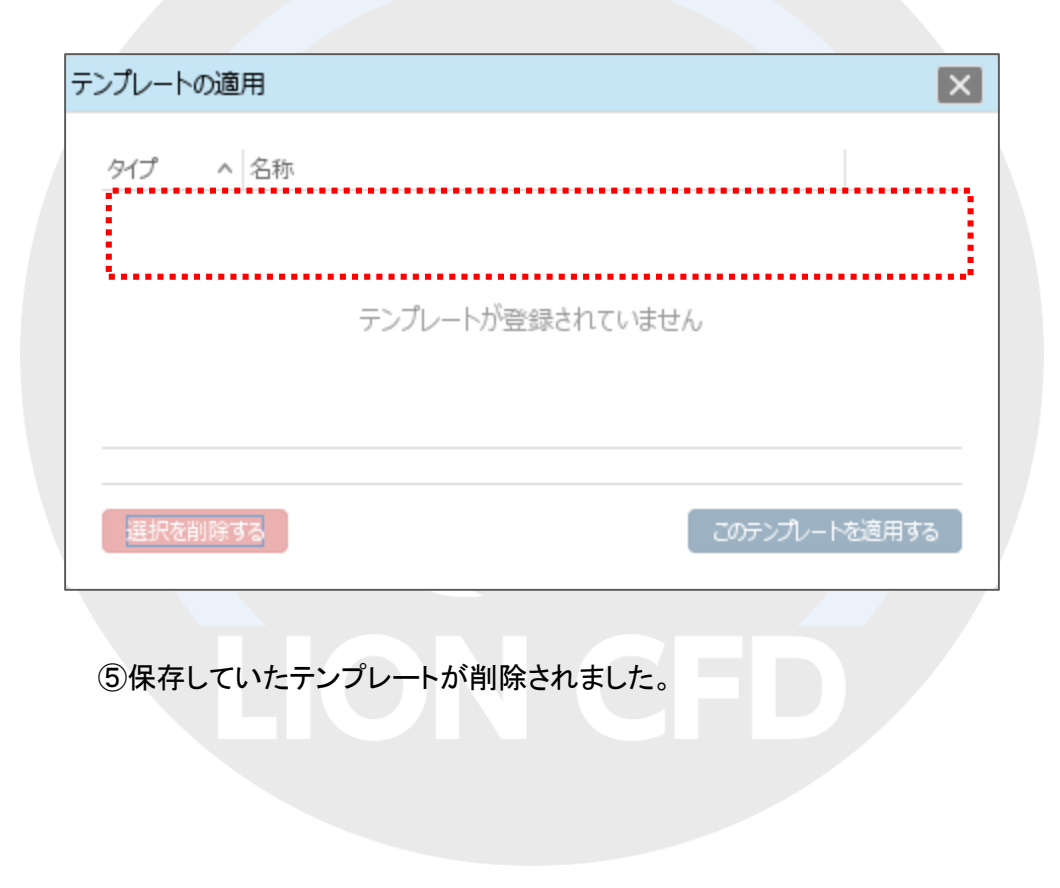

## 困った時は…

当社に対するご意見・ご質問・ご要望などがございましたら、下記の連絡先にて、お気軽にご連絡ください。

## ▶電話でのお問い合わせ

0120-63-0727(フリーダイヤル)

06-6534-0708

(お客様からのご意見、ご要望にお応えできるように、お電話を録音させていただくことがあります。)

### ▶FAXでのお問い合わせ

0120-34-0709 (フリーダイヤル) 06-6534-0709

## ▶E-mailでのお問い合わせ

E-mail: info@hirose-fx.co.jp

## ▶お問い合わせフォームでのお問い合わせ

https://hirose-fx.co.jp/form/contact/